## IE režīma ieslēgšana Edge pārlūkā / How to enable IE mode in Edge browser

| Atveriet Edge pārlūku                                                                                                    | Open Edge browser                                                                                                    |
|----------------------------------------------------------------------------------------------------|----------------------------------------------------------------------------------------------------|
| Spiediet uz trīs punktu izvēlnes augšējā labajā stūrī                                                                                                    | Click on the three-dot menu on the upper right corner                                                                                                    |
| Atveriet Settings                                                                                                    | Open Settings                                                                                                    |
| Atveriet sadaļu "Default Browser"           Default browser           Image: Second Second Secon | Open section "Default Browser"           Default browser                                                                                                    |
| Iestatiet "Allow sites to be reloaded in Internet Explorer mode (IE mode)         Allow sites to be reloaded in Internet Explorer mode (IE mode)         When browsing in Microsoft Edge, if a site requires Internet Explorer for compatibility you can choose to reload it in Internet Explorer mode                                                                                                    | OSICE) "'Alt d'Albite's to be reloaded in Internet Explorer mode (IE mode)  Allow vites to be reloaded in Internet Explorer mode (IE mode)  When browsing in Microsoft Edge, if a site requires Internet Explorer for compatibility, you can choose to reload it in Internet Explorer mode |
| Restartējiet pārlūku<br>For this setting change to take effect, restart your browser                                                                                                    | Restart your browser For this setting change to take effect, restart your browser   Restart                                                                                                    |
| Pēc šīm izmaiņām augšējā rīku joslā parādīsies IE ikona. Spiežot uz                                                                                                    | After these changes you should be able to open current page in If<br>tas lapa<br>tiks ielādēta IE režīmā                                                                                                    |